## 1. QUICKSTART NL50-MPI / NT50-MPI

Queste istruzioni fanno riferimento alla versione 1.49 del driver IBH.

II NL50-MPI / NT50-MPI deve essere alimentato e collegato in rete

Nota:

Dal sito <u>http://www.ibhsoftec.com</u>, è possibile scaricare gli aggiornamenti del driver, facendo riferimento al link

http://download.ibhsoftec.com/neutral/IBHNetSetup.exe

Installare il driver IBH dal CD allegato al NL50-MPI / NT50-MPI o scaricato dal sito sopra citato. Al termine dell'installazione occorre riavviare il PC.

Avviare il programma dalla Barra di Windows: Start > Programmi > IBH softec GmbH > IBHNet > Administrate IBHNet stations

o direttamente da "Imposta Interfaccia PG/PC" in Step7 / TIA Portal o da "Pannello di controllo".

| 1  | IBH Netwo          | rk setting        | 5          |              |            |       |
|----|--------------------|-------------------|------------|--------------|------------|-------|
| Ei | e <u>S</u> tations | IBH <u>L</u> inks | Options    | <u>H</u> elp |            |       |
| Г  | Station:           |                   |            |              |            |       |
|    | Station Nan        | ne                |            |              | Address    |       |
|    |                    |                   |            |              |            |       |
|    |                    |                   |            |              |            |       |
|    |                    |                   |            |              |            |       |
|    |                    |                   |            |              |            |       |
|    |                    |                   |            |              |            |       |
|    |                    |                   |            |              |            |       |
|    |                    |                   |            |              |            |       |
|    |                    |                   |            |              |            |       |
|    |                    |                   |            |              |            |       |
|    |                    |                   |            |              |            |       |
|    |                    |                   |            |              |            |       |
|    | Settings:          |                   |            |              |            |       |
|    | New st             | ation             | Char       | nge station  | Delete sta | ation |
|    | IBH Link S         | 57 IBI            | H Link S5  | IBH Link S5  | 5++ Lang   | uage  |
|    | Close              |                   | Version: 1 | .49Б         | <u>H</u>   | elp   |

Premere "New Station"

| Station                                                                                                    | ×                                                                                                    |  |  |  |  |  |
|----------------------------------------------------------------------------------------------------|----------------------------------------------------------------------------------------------------|--|--|--|--|--|
| Name:                                                                                                    |                                                                                                    |  |  |  |  |  |
| IP Address or name in network:<br>Timeout:<br>4000 milliseconds<br>Profile:<br>MPI<br>Profibus<br>C PPI           | <ul> <li>Type:</li> <li>IBH Link S7 / IBH Link S7++</li> <li>IBH Link S7 Plus</li> <li>IBH Link S5 / IBH Link S5++</li> <li>S7-CX</li> <li>SoftPLC v3.x / v4.x</li> <li>SoftPLC v2.x</li> <li>SoftPLC (variables only)</li> <li>RFC1006 (variables only)</li> <li>Hilscher API (variables only)</li> <li>S7-1200 (variables only)</li> </ul> |  |  |  |  |  |
| Advanced connection settings:<br>Test network connectivity (recommended)<br>Take profibus parameters from project |                                                                                                    |  |  |  |  |  |
| <u>OK</u> <u>I</u> est                                                                                            | <u>Apply</u>                                                                                                    |  |  |  |  |  |

Assegnare un nome alla stazione, inserire l'indirizzo IP da assegnare al NL50-MPI / NT50-MPI, selezionare il profilo da utilizzare (MPI, Profibus o PPI) e selezionare IBH Link S7 / IBH Link S7 ++. Eventualmente alzare il tempo di Timeout per applicazioni di teleassistenza (ad esempio a 10.000 o 15.000 ms)

| Station                                                                                                    | X                                                                                                    |  |  |  |  |  |
|----------------------------------------------------------------------------------------------------|----------------------------------------------------------------------------------------------------|--|--|--|--|--|
| Name:                                                                                                    |                                                                                                    |  |  |  |  |  |
| Test Profibus                                                                                                    |                                                                                                    |  |  |  |  |  |
| IP Address or name in network:<br>192.168.1.180<br>Timeout:<br>4000 milliseconds<br>Profile:<br>MPI<br>Profibus<br>PPI | Type:<br>IBH Link S7 / IBH Link S7++<br>IBH Link S7 Plus<br>IBH Link S5 / IBH Link S5++<br>S7-CX<br>SoftPLC v3.x / v4.x<br>SoftPLC v2.x<br>SoftPLC (variables only)<br>RFC1006 (variables only)<br>Hilscher API (variables only)<br>S7-1200 (variables only) |  |  |  |  |  |
| Advanced connection settings:<br>Test network connectivity (recommended)<br>Take profibus parameters from project      |                                                                                                    |  |  |  |  |  |
| <u>D</u> K <u>I</u> est                                                                                                | <u>Apply</u>                                                                                                    |  |  |  |  |  |

| Eile Stations IBH Links Options Help   Station:   Station Name   Address   Test Profibus   192.168.1.180     Settings:     New station   Change station   Delete station   IBH Link S7   IBH Link S5                              | ١           | IBH Networ         | k setting         | 5          |              |              |       |
|----------------------------------------------------------------------------------------------------|-------------|--------------------|-------------------|------------|--------------|--------------|-------|
| Station:       Address         Test Profibus       192.168.1.180         Settings:       Settings:         New station       Change station         IBH Link S7       IBH Link S5         IBH Link S7       IBH Link S5++         | <u>F</u> il | e <u>S</u> tations | IBH <u>L</u> inks | Options    | <u>H</u> elp |              |       |
| Station Name       Address         Test Profibus       192.168.1.180         Settings:       192.168.1.180         New station       Change station         IBH Link S7       IBH Link S5         IBH Link S7       IBH Link S5++ | Γ           | Station:           |                   |            |              |              |       |
| Test Profibus       192.168.1.180         Settings:       New station         New station       Change station         IBH Link S7       IBH Link S5         IBH Link S7       IBH Link S5++                                      |             | Station Name       | э                 |            |              | Address      |       |
| Settings:<br>New station Change station Delete station<br>IBH Link S7 IBH Link S5 IBH Link S5++ Language                                                                                                    |             | Test Profibus      |                   |            |              | 192.168.1.18 | 0     |
| Settings:<br>New station Change station Delete station<br>IBH Link S7 IBH Link S5 IBH Link S5++ Language                                                                                                    |             |                    |                   |            |              |              |       |
| Settings:<br>New station Change station Delete station<br>IBH Link S7 IBH Link S5 IBH Link S5++ Language                                                                                                    |             |                    |                   |            |              |              |       |
| Settings:<br>New station Change station Delete station<br>IBH Link S7 IBH Link S5 IBH Link S5++ Language                                                                                                    |             |                    |                   |            |              |              |       |
| Settings:<br>New station Change station Delete station<br>IBH Link S7 IBH Link S5 IBH Link S5++ Language                                                                                                    |             |                    |                   |            |              |              |       |
| Settings:         New station       Change station         IBH Link S7       IBH Link S5                                                                                                    |             |                    |                   |            |              |              |       |
| Settings:         New station       Change station         IBH Link S7       IBH Link S5                                                                                                    |             |                    |                   |            |              |              |       |
| Settings:       Delete station         New station       Change station         IBH Link S7       IBH Link S5                                                                                                    |             |                    |                   |            |              |              |       |
| Settings:       New station     Change station       IBH Link S7     IBH Link S5                                                                                                    |             |                    |                   |            |              |              |       |
| Settings:       New station     Change station       IBH Link S7     IBH Link S5                                                                                                    |             |                    |                   |            |              |              |       |
| Settings:       New station     Change station       IBH Link S7     IBH Link S5                                                                                                    |             |                    |                   |            |              |              |       |
| Settings:       New station     Change station       IBH Link S7     IBH Link S5                                                                                                    |             |                    |                   |            |              |              |       |
| Seturings.       New station     Change station       IBH Link S7     IBH Link S5                                                                                                    | Ľ           | Cottings:          |                   |            |              |              |       |
| New station     Change station     Delete station       IBH Link S7     IBH Link S5     IBH Link S5++     Language                                                                                                    |             | betungs.           | . 1               | ~          |              |              | . 1   |
| IBH Link S7 IBH Link S5 IBH Link S5++ Language                                                                                                    |             | New stat           | tion              | Char       | ige station  | Delete sta   | ation |
|                                                                                                    |             | IBH Link S7        | 7   IBI           | - Link S5  |              |              |       |
|                                                                                                    |             |                    |                   | TEINK 35   |              |              |       |
|                                                                                                    |             | ~                  |                   |            |              |              |       |
| Llose Version: 1.49b <u>H</u> elp                                                                                                    | L           | Close              |                   | Version: 1 | .496         | <u> </u>     | elp   |

Evidenziare la stazione e premere "IBH Link S7".

| Please choose the Network Card for the IBH Link search                                                       |               |                   |         |  |  |  |  |
|----------------------------------------------------------------------------------------------------|---------------|-------------------|---------|--|--|--|--|
| Description                                                                                                  | IP address    | MAC address       | Address |  |  |  |  |
| Intel(R) PRO/Wireless LAN 2100 3A Mini PCI A                                                                 | 0.0.0.0       | 00-0C-F1-66-9D    | DHCP    |  |  |  |  |
| Intel(R) PR0/100 VE Network Connection - Mi                                                                  | 192.168.1.12  | 00-12-3F-0A-C2    | Static  |  |  |  |  |
| WAN (FFF/SLIF) Intellace                                                                                     | 132.100.33.32 | 00-03-43-00-00-00 | Static  |  |  |  |  |
| Multiple Network Cards were detected in your PC.<br>Please choose the Network card for the IBH Links search. |               |                   |         |  |  |  |  |
| Cancel <u>H</u> elp                                                                                          |               |                   |         |  |  |  |  |

Nel caso fossero presenti nel PC più interfacce di rete, selezionare quella dove è presente il NL50-MPI / NT50-MPI e premere OK

Vengono così cercati i dispositivi collegati all'interfaccia di rete selezionata.

| ¶ IB | HLinks in the loca   | al network |               |              |              | ×   |
|------|----------------------|------------|---------------|--------------|--------------|-----|
| Fou  | and IBHLinks: ——     |            |               |              |              |     |
| M.   | AC Address           | Туре       | Serial Number | IP Address   | Station name |     |
|      | -02-A2-24-30-0E      | NL50MPI    | 33448         | 0.0.0.0      |              |     |
|      |                      |            |               |              |              |     |
|      |                      |            |               |              |              |     |
|      |                      |            |               |              |              |     |
|      |                      |            |               |              |              |     |
|      |                      |            |               |              |              |     |
|      |                      |            |               |              |              |     |
|      |                      |            |               |              |              |     |
|      |                      |            |               |              |              |     |
|      |                      |            |               |              |              |     |
|      |                      |            |               |              |              | _   |
| _    |                      |            |               |              |              | _   |
|      | Configuration via Ro | outer      |               |              | 0.0.0        |     |
|      |                      |            |               |              |              |     |
|      | OK                   | Setting    | as I          | Search again | Hel          | . 1 |
|      |                      |            |               |              |              |     |

Evidenziare il NL50-MPI / NT50-MPI trovato e premere "Settings"

Se il NL50-MPI / NT50-MPI non è mai stato configurato (o se il PC da cui si sta operando ed il NL50-MPI / NT50-MPI hanno indirizzi IP appartenenti a sottoclassi diverse), impostare il suo indirizzo IP

| Set IP-Address | ×           |
|----------------|-------------|
| IP-Address:    | <u>S</u> et |
|                | Cancel      |

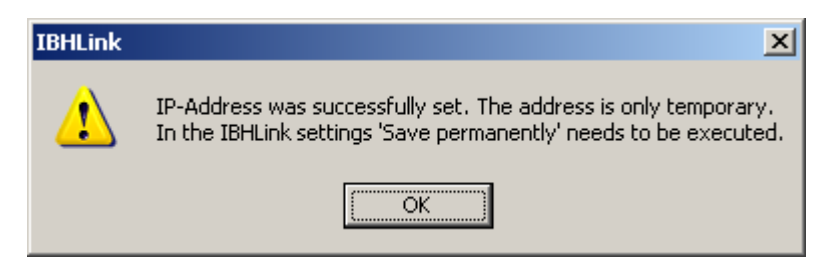

L'indirizzo IP inserito è impostato solo provvisoriamente, fintantoché non verrà eseguito il comando di salvataggio definitivo. Se a questo punto si spegne il NL50-MPI / NT50-MPI, l'indirizzo IP appena impostato con questa procedura di "pre-assegnazione" viene perso.

| IBHLink settings - 00033448                  | MAC: 00-02-A2-24-30-0E                    | × |  |  |  |
|----------------------------------------------|-------------------------------------------|---|--|--|--|
| Network MPI/Profibus                         | Time synchronisation Eirmware Diagnostics | 1 |  |  |  |
| Address settings:                            |                                           |   |  |  |  |
| Network name:                                |                                           |   |  |  |  |
| IP-Address:                                  | 192 . 168 . 1 . 180 💽 Static              |   |  |  |  |
| Subnet mask:                                 | 255 . 255 . 255 . 0 O DHCP                |   |  |  |  |
| Gateway:                                     | 192 . 168 . 1 . 1 O Boot-P                |   |  |  |  |
| IBHNet port (Port 1099                       | is always active):                        |   |  |  |  |
| Authentification                             |                                           |   |  |  |  |
| Username:                                    | admin                                     |   |  |  |  |
| Password:                                    | XXXXX                                     |   |  |  |  |
|                                              | Change password                           |   |  |  |  |
| Routing options<br>Configuration with NetPro |                                           |   |  |  |  |
|                                              |                                           |   |  |  |  |
| Save permanently                             | Cancel                                    |   |  |  |  |

Nella finestra Network, impostare indirizzo IP, subnet mask e gateway da assegnare al NL50-MPI / NT50-MPI

| IBHLink settings - 00033448 | MAC: 00-02-A2-24-    | 30-0E            |                     | × |
|-----------------------------|----------------------|------------------|---------------------|---|
| Network MPI/Profibus        | Time synchronisation | <u>F</u> irmware | <u>D</u> iagnostics | 1 |
| Profibus-parameters:        |                      |                  |                     |   |
| Communication speed:        |                      | 1.5 Mbit/s       | •                   |   |
| Own device-address:         |                      | 5                |                     |   |
| Maximum device-address:     |                      | 126              | •                   |   |
| Bus-profile:                |                      | Profibus         | •                   |   |
| - Busparameters             |                      |                  |                     |   |
| Tslot_Init                  | 300                  | t_bit            |                     |   |
| Max. Tsdr                   | 150                  | t_bit            |                     |   |
| Min. Tsdr                   | 12                   | t_bit            |                     |   |
| Tset                        | 1                    | t_bit            |                     |   |
| Tqui                        | 0                    | t_bit            |                     |   |
| Gap-Factor                  | 10                   | t_bit            |                     |   |
| Retry Limit                 | 1                    | t_bit            |                     |   |
| Ttr                         | 16776960             | t_bit            |                     |   |
|                             | Restore default      |                  |                     |   |
|                             |                      |                  |                     |   |
| Save permanently            |                      |                  | Cancel              |   |

Nella finestra MPI/Profibus, impostare:

Communication speed - Baudrate

**Own device Address** - indirizzo MPI /PPI/Profibus da assegnare al NL50-MPI / NT50-MPI. Tenere presente che tale indirizzo deve essere diverso da quello impostato per il PLC e da quello di tutti i partecipanti alla rete MPI/PPI/Profibus.

Maximum device address - numero massimo di nodi partecipanti alla rete, come da configurazione HW in Step7 o TIA Portal

Bus Profile - MPI/PPI o Profibus

Dopo aver effettuato le impostazioni, premere "Save permanently" per memorizzare i dati nel NL50-MPI / NT50-MPI. A questo punto i parametri assegnati non vengono più persi dopo uno spegnimento del NL50-MPI / NT50-MPI.

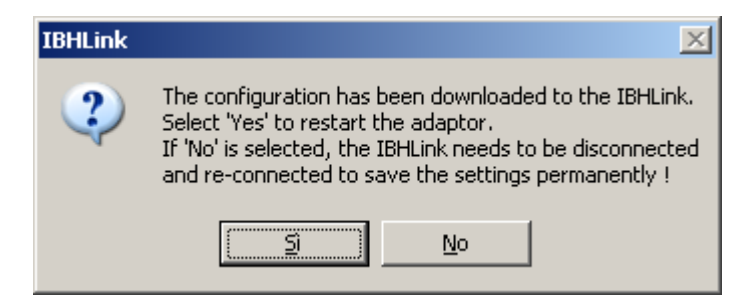

Premere SI per riavviare il NL50-MPI / NT50-MPI. A questo punto il NL50-MPI / NT50-MPI è configurato. In caso di funzionamento regolare, collegando il Gateway al PLC, il LED SYS deve essere acceso verde fisso e il LED COM del NL50-MPI e il LED APL del NT50-MPI devono essere verdi lampeggianti.

Nel caso in cui il LED SYS sia acceso verde fisso e i LED COM / APL siano spenti, verificare la configurazione: eventuali duplicazioni di indirizzi MPI/PPI/PROFIBUS, eventuale errato baudrate, ...

Nel caso in cui il LED SYS sia acceso verde fisso e i LED COM / APL siano accesi verdi fissi, verificare eventuali errori di connessione sulla linea MPI/PPI/PROFIBUS, connettori non collegati correttamente, cablaggi errati, resistenze di terminazione errate, ...

Nel caso in cui il LED SYS sia acceso verde fisso e i LED COM / APL siano accesi rossi fissi, verificare eventuali errori SW nello scambio dati sulla linea MPI/PPI/PROFIBUS.

Nei casi in cui il LED SYS sia lampeggiante giallo/verde il LED SYS sia acceso giallo fisso il LED SYS sia spento con il NL50-MPI / NT50-MPI alimentato contattate il nostro supporto tecnico.